# Istruzioni Pianificazione Aggiornamenti

Dopo l'aggiornamento alla versione 3.19, la nuova funzione "Impostazioni aggiornamento" per pianificare l'esecuzione programmata degli aggiornamenti è disponibile in "Impostazioni\Software".

| <b>CHROMAWEB™</b>                                 |                                                                          |
|---------------------------------------------------|--------------------------------------------------------------------------|
| COLORE PROD. AUSILIARI FORMULA PERSONALE STRUMENT | 1 LISTA LAV. STORICO LAVORI DOCUMENTI SCHEDE LAVORO MAGAZZINO            |
|                                                   | Si prega di mantenere queste informazioni sul sito web .                 |
| Account                                           | 📽 Software                                                               |
| Software                                          |                                                                          |
|                                                   | Configurare impostazioni proxy                                           |
| C Ricerca                                         | Configura                                                                |
| Fx Formula                                        |                                                                          |
|                                                   | configura quando eseguire gli aggiornamenti del software e del database. |
| e Prezzo                                          | Pianifica aggiornamenti                                                  |
|                                                   |                                                                          |

Dopo averla abilitata, l'utente ha diverse possibilità per aggiornare il software. Sarà comunque possibile disattivare la funzione in qualunque momento. Un volta attivata, elenca la cronologia degli aggiornamenti. Dopo l'attivazione il sistema gestirà i successivi aggiornamenti. L'utente può configurare solo un "orario di aggiornamento" per ogni giorno della settimana.

| Schedule updates                                                                             |                     |                                               |                  |  |  |
|----------------------------------------------------------------------------------------------|---------------------|-----------------------------------------------|------------------|--|--|
| Enabling this setting will activate the timer function for coming software and data updates. |                     |                                               |                  |  |  |
|                                                                                              | ٥                   | ay for update:                                | Time for update: |  |  |
|                                                                                              | [                   | Monday                                        |                  |  |  |
|                                                                                              | [                   | ✓ Tuesday                                     | 07:50            |  |  |
|                                                                                              | [                   | ✔ Wednesday                                   | 09:00            |  |  |
|                                                                                              | [                   | ✔ Thursday                                    | 13:45            |  |  |
|                                                                                              | [                   | Friday                                        |                  |  |  |
|                                                                                              | [                   | Saturday                                      |                  |  |  |
|                                                                                              | [                   | Sunday                                        |                  |  |  |
|                                                                                              |                     | Additional options:                           |                  |  |  |
|                                                                                              | [                   | ✓ Prevent manual updates                      |                  |  |  |
|                                                                                              | [                   | <ul> <li>Shut down PC after update</li> </ul> |                  |  |  |
| 1 and up dates                                                                               |                     |                                               |                  |  |  |
| Version                                                                                      | Triggered at        | Status                                        |                  |  |  |
| 3.19.1809060                                                                                 | 12.09.2018 09:01:36 | The installation completed successfully       |                  |  |  |
| 3.18.1808290                                                                                 | 04.09.2018 11:20:36 | The installation completed successfully       |                  |  |  |
| 3.18.1808220                                                                                 | 04.09.2018 10:48:32 | The installation completed successfully       |                  |  |  |
| 3.18.1808090                                                                                 | 16.08.2018 13:45:57 | The installation completed successfully       |                  |  |  |
| 3.17.1808080                                                                                 | 16.08.2018 12:14:19 | The installation completed successfully       |                  |  |  |

In caso di insuccesso durante il processo di aggiornamento verranno ripristinati il software e il database dal backup riportando l'installazione allo stato precedente.

Se non utilizza il pianificatore, l'utente deve aggiornare la sua installazione locale manualmente come al L'utente può impedire gli aggiornamenti manuali. Quindi non verranno visualizzate informazioni sui nuovi aggiornamenti.

Se viene selezionata la funzione di spegnimento, il PC si spegnerà dopo un aggiornamento eseguito all'ora prestabilita.

Se in quel momento non è disponibile nessun aggiornamento, il PC si spegnerà comunque.

Poiché gli aggiornamenti non sono necessariamente disponibili sempre nello stesso giorno, si consiglia di impostare due o più aggiornamenti pianificati a settimana.

Il Servizio di Programmazione monitora gli orari pianificati dall'utente. Questo servizio viene eseguito nell'account di sistema di Windows con diritti di amministratore. Ciò è necessario per poter avviare il setup dando il permesso di eseguire senza l'interazione dell'utente.

Il Monitor UI Updater viene eseguito nell'account dell'utente in back ground. La sua presenza è testimoniata da un'icona.

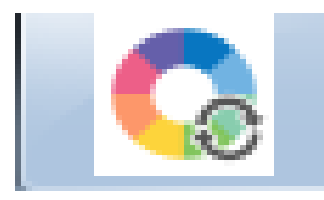

Sebbene l'utente definisca l'ora in cui l'aggiornamento deve essere avviato, il flusso di lavoro inizia 10 minuti prima di tale occorrenza (impostazioni predefinite). Questi 10 minuti sono chiamati "Pre-Warning" e sono usati per dare all'utente la possibilità di interagire con il flusso di lavoro.

| Color Control Center update monitor                                                                 |          |        |  |  |
|----------------------------------------------------------------------------------------------------|----------|--------|--|--|
| The Color Control Center update will start in a moment. Please do not shut down or turn off your PC |          |        |  |  |
| 8 min. 1 sec.                                                                                       |          |        |  |  |
|                                                                                                    |          |        |  |  |
| Remind me in : 10 minutes -                                                                         |          |        |  |  |
| Update now                                                                                          | Postpone | Cancel |  |  |

Durante questo lasso di tempo, l'utente visualizza il monitor dell'UI Updater e può intraprendere le seguenti azioni:

Cancella:

In tal caso, il servizio torna inattivo e attenderà l'occorrenza successiva (l'occorrenza corrente viene annullata anche se il tempo definito non è ancora stato raggiunto, poiché siamo ancora nella finestra dei 10 minuti prima del tempo definito reale). Il monitor UI di aggiornamento si nasconderà di nuovo. Aggiorna Ora:

L'aggiornamento partirà immediatamente.

Posponi:

I tempi possibili sono 10 minuti, 30 minuti, 1 ora, 2 ore e 24 ore.

Se durante il pre-avviso non viene intrapresa alcuna azione da parte dell'utente, il Servizio Programmato andrà nello stato di Aggiornamento e avvierà la configurazione.

#### Color Control Center Update

Color Control Center update is running now. Please do not shut down or turn off your PC

Una volta terminato l'aggiornamento, il Monitor UI Updater si nasconde di nuovo.

|   |                       | Software update                                                           |                   |                   | X |
|---|-----------------------|---------------------------------------------------------------------------|-------------------|-------------------|---|
|   |                       | The installation has updated to 3.19.18                                   | s been :<br>09060 | successfully      |   |
| ₩ | <ul> <li>✓</li> </ul> | Home<br>Check for new spectro measurement<br>Check for updates<br>Tracing |                   | System up to date |   |
|   |                       | Zoom factor<br>Exit                                                       | •                 |                   |   |

Il software verrà chiuso completamente tramite la funzione ESCI vicino all'icona della pistola a spruzzo. In caso contrario, alcuni servizi continueranno a essere eseguiti in background.

#### **Domande Frequenti**

# Cosa succede se l'aggiornamento programmato CCC fallisce?

L'installazione CCC eseguirà sempre il backup del software e del database CCC prima di avviare il processo di aggiornamento. In caso di errore, ripristinerà il backup e porterà il CCC allo stato precedente.

# Cosa succede se CCC è in esecuzione all'avvio dell'aggiornamento?

In questo caso, CCC Setup chiuderà automaticamente il CCC e continuerà l'installazione.

### Cosa succede se il PC viene riavviato / spento durante l'aggiornamento?

L'installazione CCC verrà interrotta e CCC diverrà instabile. Pertanto, si raccomanda di non riavviare / spegnere il PC quando è in corso l'aggiornamento CCC.

## Cosa succede all'aggiornamento quando più marchi sono installati su un PC?

L'aggiornamento programmato aggiornerà il CCC di tutti i marchi.